# Handleiding voor de makelaar

Wanneer u een huis laat intekenen door inmeten.com ontvangt u van ons per mail een meetrapport, de plattegronden in jpeg formaat, een url-link en een fml-bestand. Hieronder volgt per onderdeel waarvoor u de verschillende ontvangen gegevens kunt gebruiken. Verder wordt in deze tekst uitleg gegeven over het toevoegen van een gewijzigde plattegrond en het verwijderen van de oude

# • Meetrapport.

<u>Het meetrapport</u> geeft u inzicht in hoe inmeten.com tot de gemeten metrage is gekomen. U kunt het los inscannen in een jpeg formaat en bij de aanmelding toevoegen (daar waar u ook de foto's toevoegt). U laat op deze manier aan uw collega's via het uitwisselingsysteem en de zoekers op Funda zien dat de gemeten metrages volgens de NEN 2580 zijn gemeten.

# • Plattegronden in jpeg formaat.

<u>De plattegronden</u> kunt u bij de aanmelding toevoegen (daar waar u ook de foto's toevoegt) Men heeft dan meteen een duidelijk beeld hoe de diverse ruimtes van een huis verdeeld zijn met de maten erbij vermeld.

• URL- link.

<u>De URL-link</u> kunt u bij de aanmelding toevoegen. Hierdoor zorgt u ervoor dat op uw website, wanneer deze gelinkt is aan de uitwisseling, de plattegronden zichtbaar worden.

<u>Het toevoegen van de URL-link</u> kan bij de aanmelding van Goes en Roos daar waar u ook de foto's toevoegt. Bij het onderwerp gaat u naar het invulveld voor de benaming. Wanneer u bij de standaard namen helemaal naar onder scrolt ziet u (URL plattegronden). Deze gebruikt u. Onder het invulveld verschijnt de tekst "Vul hier een url in." Hier vult u de URL-link in welke u ontvangen heeft van inmeten.com. Eenvoudig kopieert u deze URL-link en plakt deze in het daarvoor bestemde veld.

• FML bestand.

Dit bestand kunt u gebruiken voor het actief zichtbaar maken van de plattegronden op Funda onder het tabblad "Plattegrond". Zoekers kunnen op deze manier de tekeningen per etage zien, bewerken naar eigen inzicht, dwz eventueel interieur toevoegen, indelingen maken etc. en een overzicht krijgen in 3D waardoor men een nog beter beeld krijgt van hoe het huis kan worden en hierdoor het huis meer eigen kunnen maken. <u>Het FML-bestand dient u via</u> <u>fundadesk te uploaden</u>. U gaat hiervoor in fundadesk naar het desbetreffende pand. Rechts ziet u "producten" staan.

### Statistiekennotificatie instellen Producten 360° foto's Bestel 🖷 Productinfo Klik op "bestel" Plattegrond **Productinfo** Bestel " TopHuis Productinfo Bestel 🖷 Veiling Productinfo Bestel " Video Productinfo Bestel 🖷 Bestel 🖷 Woning in beeld Productinfo

# Er verschijnt een nieuw venster waarbij u een keuze kunt maken uit 3 opties.

### Plattegrond

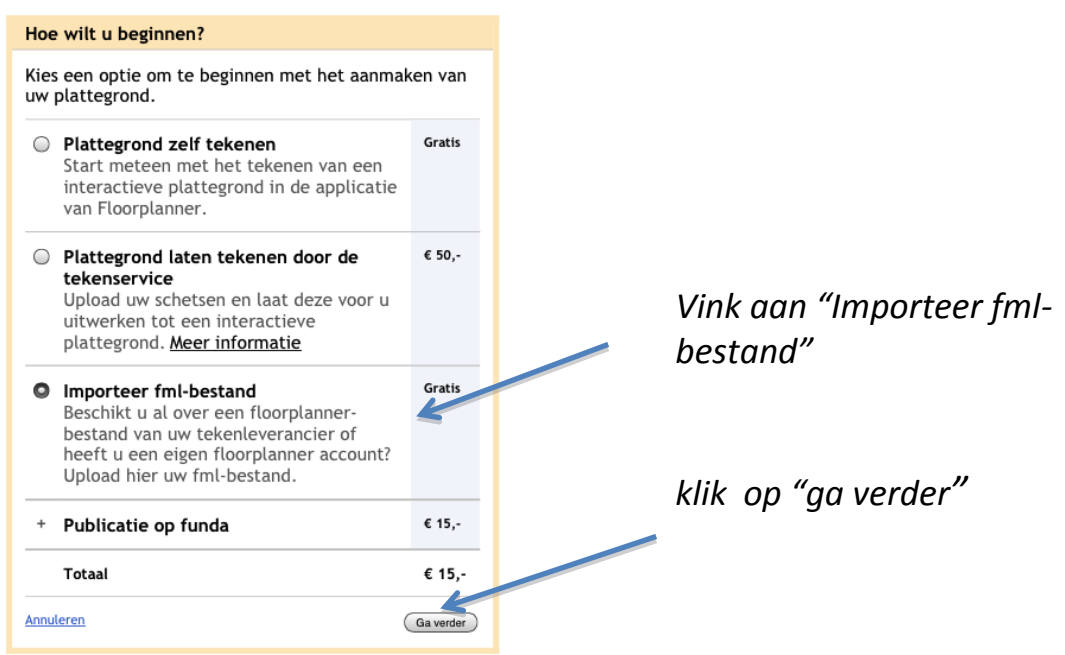

### Importeer fml-bestand

Upload uw fml-bestand van uw eigen floorplanner-account of van een

| nd           | Opslaan              |
|--------------|----------------------|
| Kies bestand |                      |
|              | Opslaan en ga verder |
|              |                      |
|              | Kies bestand         |

# Klik "kies bestand"

U bladert naar de locatie waar u het fmlbestand heeft opgeslagen en dubbelklikt op het desbetreffende bestand en klik op de icoon "Opslaan en ga verder".

© 2000-2012 Funda Real Estate B.V. | Gebruiksvoorwaard Leveringsvoorwaarden

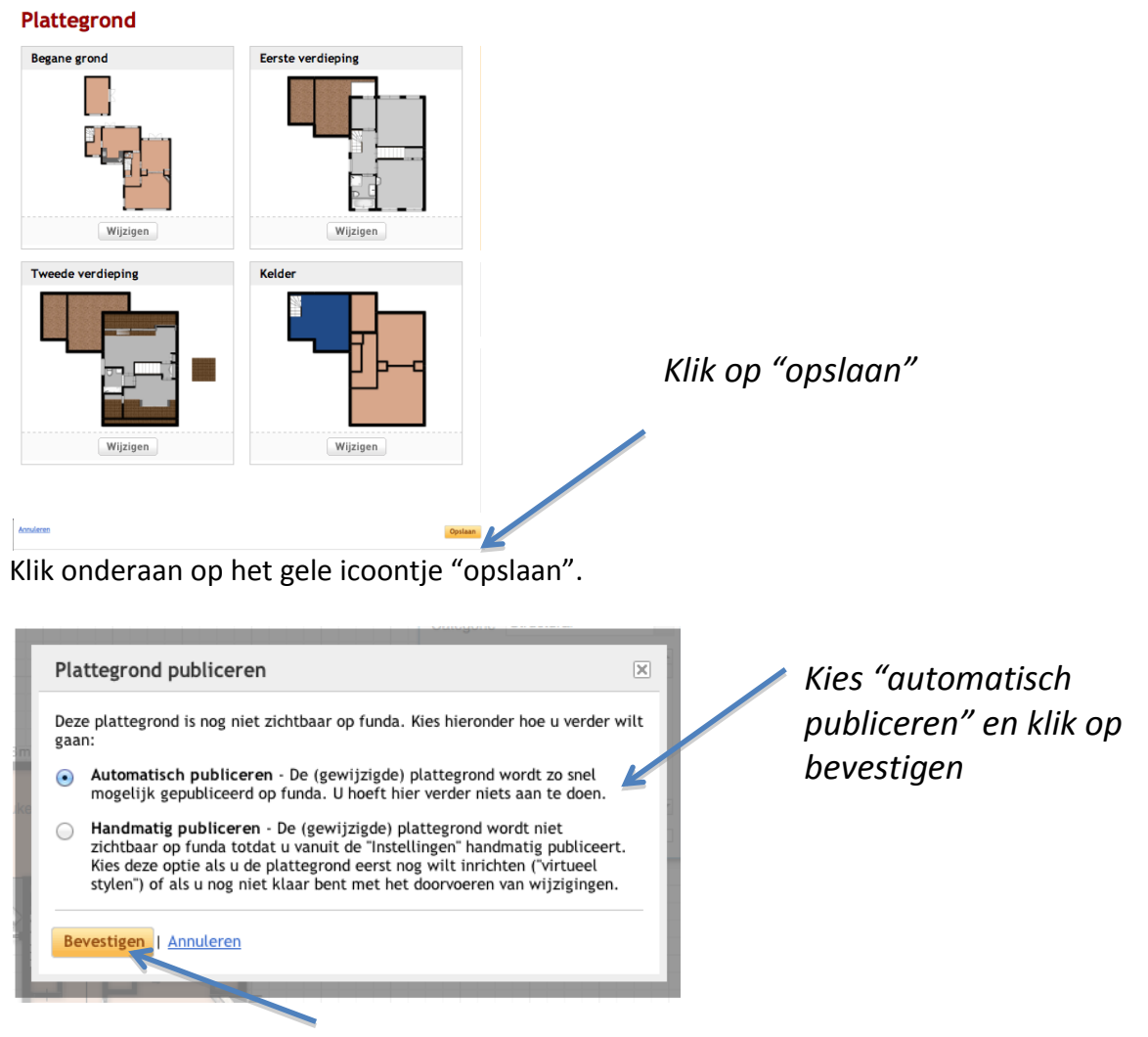

### Er verschijnt een nieuw venster met de tekeningen. Plattegrond

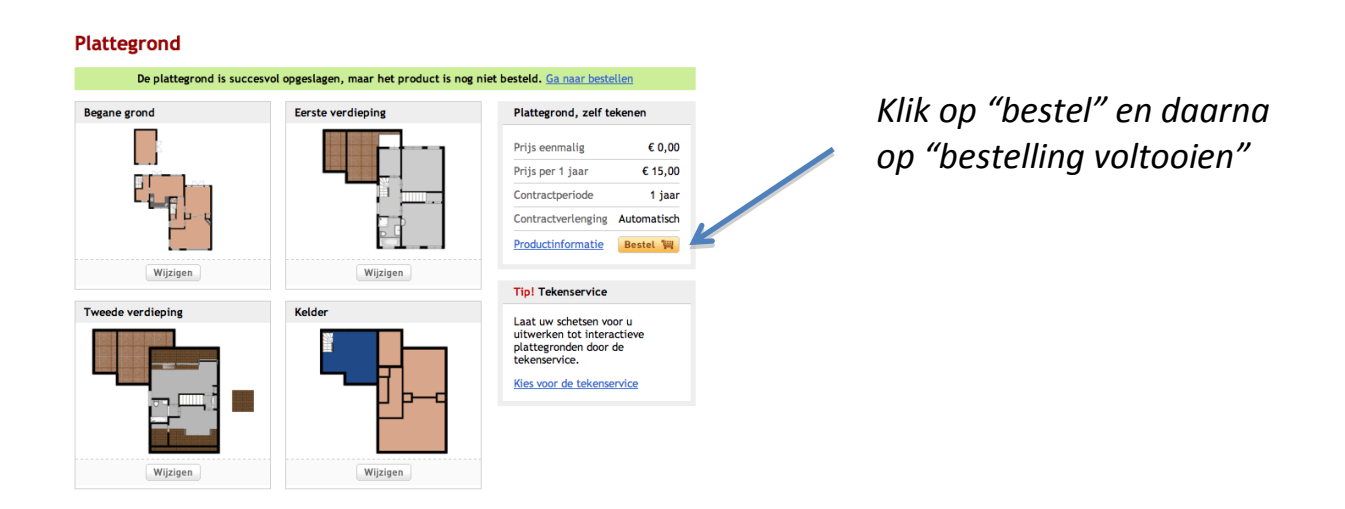

## Een gewijzigde plattegrond opnieuw toevoegen en de oude tekening verwijderen.

Wanneer er een tekening gewijzigd is en u wilt de oude tekening vervangen door de nieuwe tekening gaat u naar fundadesk. U zoekt het pand op van welke u de tekening wilt vervangen. Rechts op de pagina ziet u "producten" staan.

| Producten       |             |              |
|-----------------|-------------|--------------|
| 360° foto's     | Productinfo | Bestel 📳     |
| Plattegrond     | Actief      | Instellingen |
| TopHuis         | Productinfo | Bestel 🖷     |
| Veiling         | Productinfo | Bestel 🖷     |
| Video           | Productinfo | Bestel 📳     |
| Woning in beeld | Productinfo | Bestel 🖷     |

In het nieuwe venster ziet u alle plattegronden verschijnen die er van het pand zijn gemaakt.

# <complex-block> Plattegrond Begane grond Image: Space grond Image: Space grond Image: S

Er verschijnt een nieuw scherm.

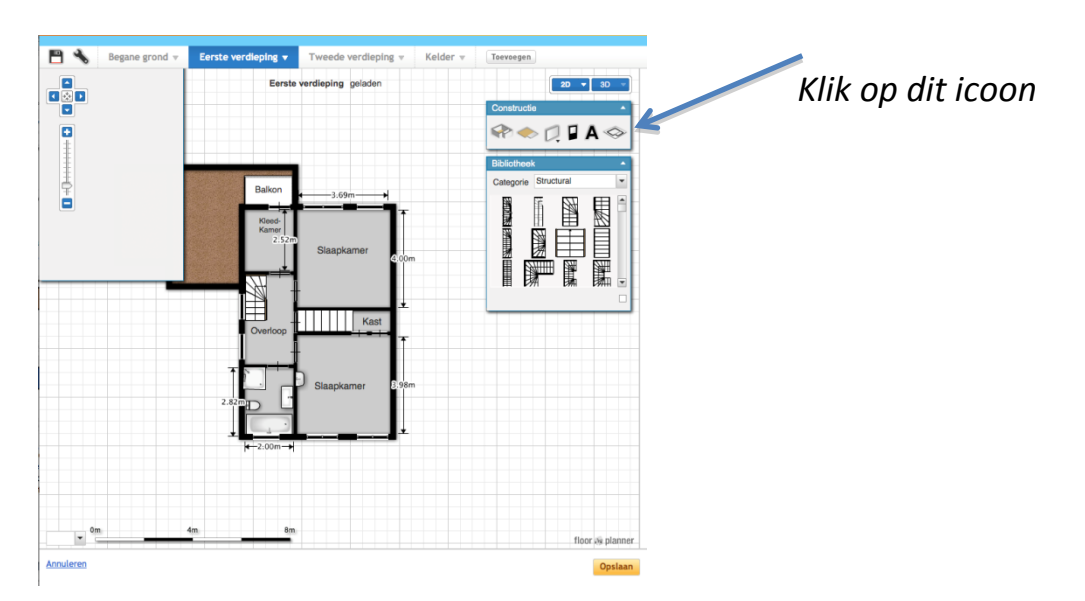

# Er verschijnt een nieuw scherm.

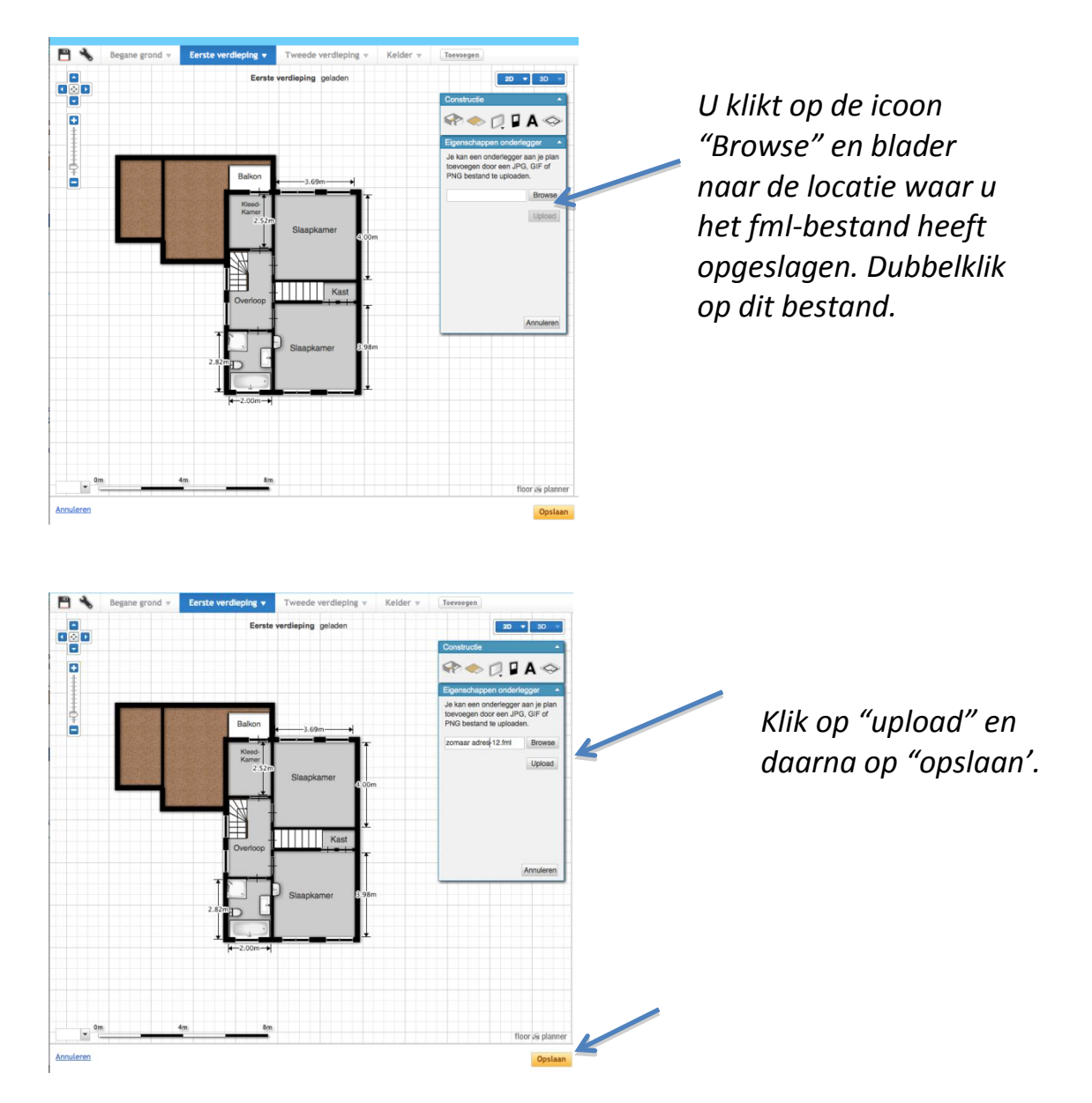